https://www.universidadeunimedbh.com.br/portal/

×

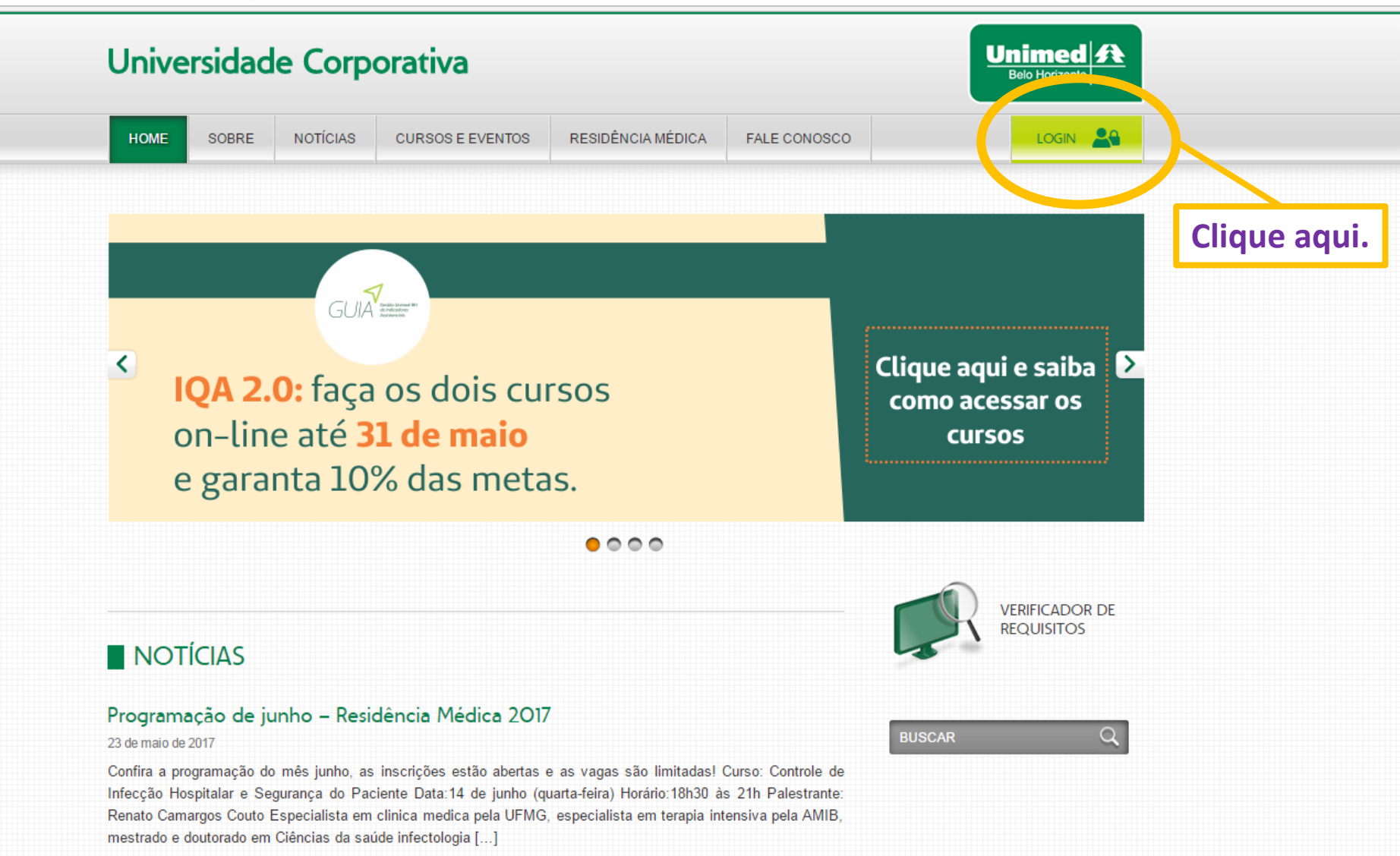

Ps

Pr

ld

е

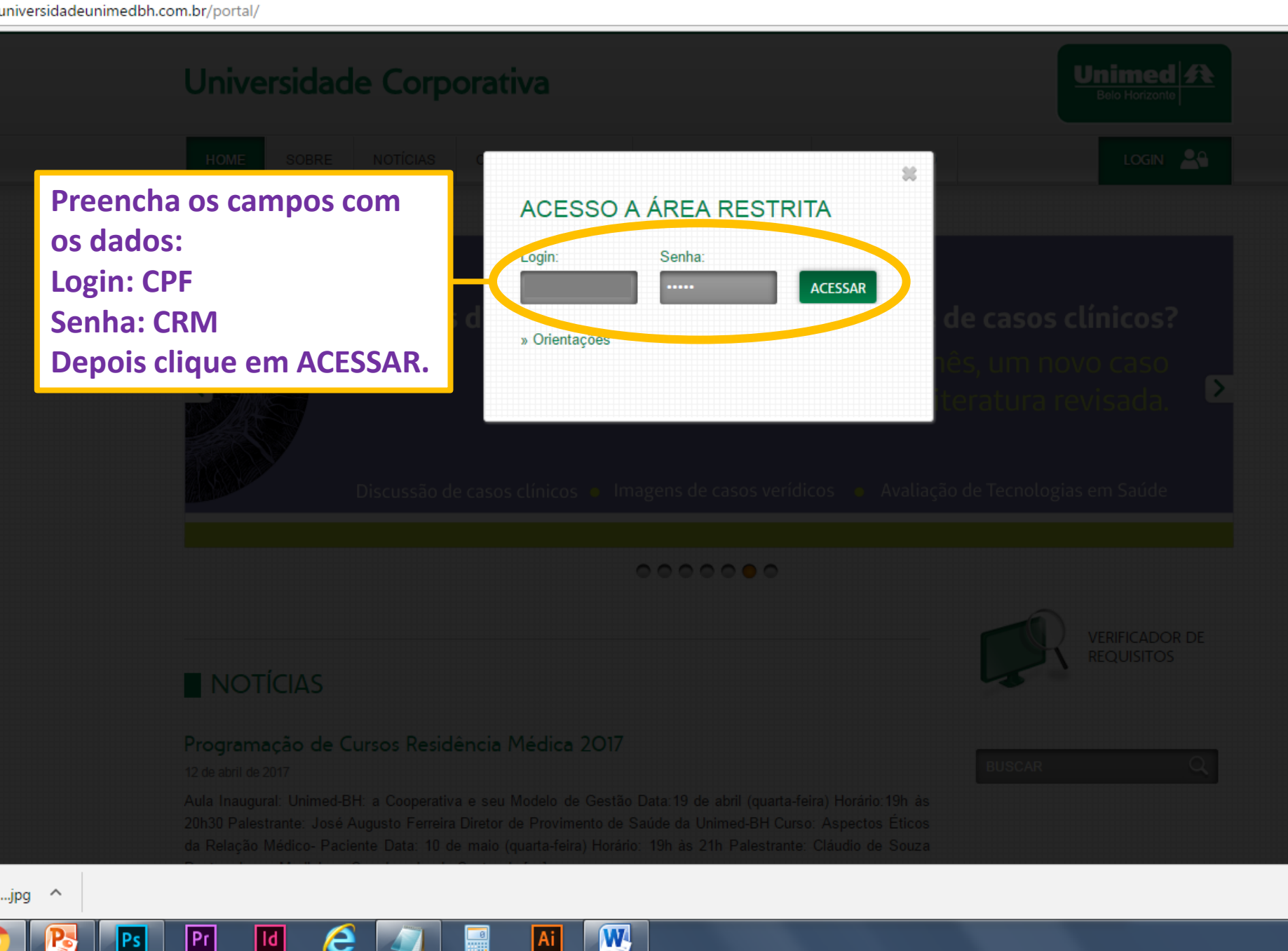

|                                                                  | A MÉDICA BIBLIOTECA | FALE CONOSCO          | D SAIR                                             |
|------------------------------------------------------------------|---------------------|-----------------------|----------------------------------------------------|
| Bom dia,                                                         | MEU PERFIL          | CURSOS<br>DISPONÍVEIS | EUS CURSOS MEUS<br>CERTIFICADOS FAVORIT<br>BIBLIOT |
| MEUS CURSOS                                                      |                     | Cliq                  | ue aqui para ver os<br>oníveis.                    |
| Todos Pendentes Em Andamento Concluídos                          | Com Certificado     | 10 Itens V            | Palavra(s) Chave                                   |
| .Cooperativismo e Sistema Unimed (Carga Horária: 40 minutos)     |                     | 0%                    | Data Inicial Data Final                            |
| .Gestão dos Nossos Recursos (Carga Horária: 30 minutos)          |                     | 0%                    | Área de Conhecimento 🔻                             |
| Agendamento Online 2015 (Carga Horária: 2 horas)                 |                     | 0%                    | Status 🔻                                           |
| Atualização em Dengue, Chikungunya e Zika (Carga Horária: 4 hora | is)                 | 0%                    | Avaliaçao Geral<br>〇会会会会会                          |
| Cessação de Tabagismo (Carga Horária: 2 horas)                   |                     | 0%                    | Minha Avaliação<br>☺★★★★★                          |
|                                                                  |                     |                       | Buscar                                             |

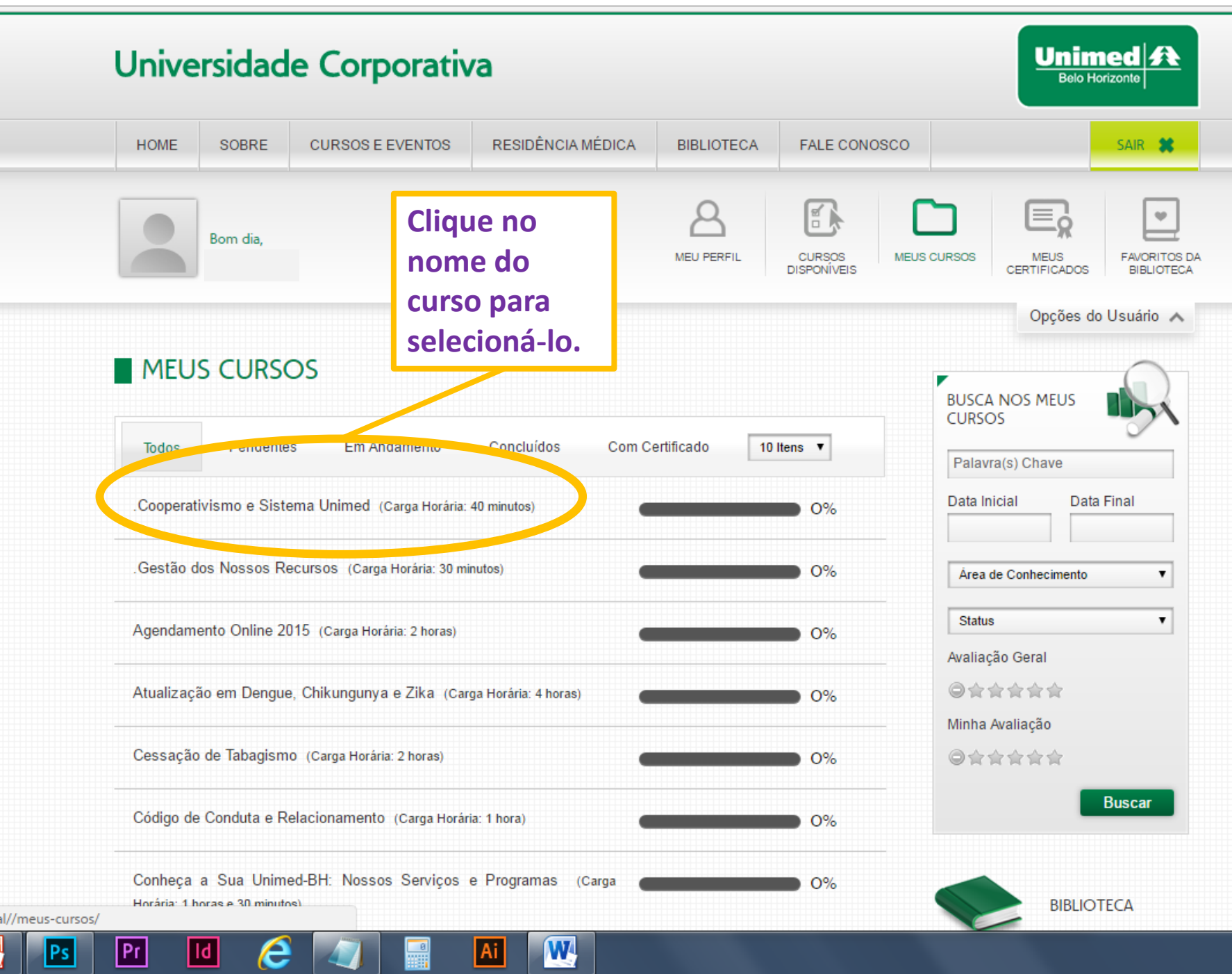

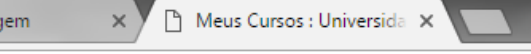

www.universidadeunimedbh.com.br/portal/meus-cursos/

Pr

Ps

**O B** 

ld

e 🔊

|              | Universidad                                                        | Unimed A<br>Belo Horizonte                  |                   |                                                                                                    |                       |                                                                                                    |
|--------------|--------------------------------------------------------------------|---------------------------------------------|-------------------|----------------------------------------------------------------------------------------------------|-----------------------|----------------------------------------------------------------------------------------------------|
|              | HOME SOBRE                                                         | CURSOS E EVENTOS                            | RESIDÊNCIA MÉDICA | BIBLIOTECA                                                                                              | FALE CONOSCO          | SAIR 🗱                                                                                                    |
|              | Bom dia,                                                           |                                             |                   | A<br>MEU PERFIL                                                                                         | CURSOS<br>DISPONÍVEIS | CURSOS MEUS<br>CERTIFICADOS FAVORITOS DA<br>BIBLIOTECA                                                                                                    |
| Clique aqui. | MEUS CURS                                                          | OS                                          |                   | Opções do Usuário 🔨 BUSCA NOS MEUS CURSOS Palavra(s) Chave Data Inicial Data Final Area de Conhecimento |                       |                                                                                                    |
|              | .Cooper in since Sis                                               | tema Unimed (Carga Horária:                 | 0%                |                                                                                                    |                       |                                                                                                    |
|              | .Gestão dos Nossos F                                               | Recursos (Carga Horária: 30 mi              | • 0%              | Status 🔻                                                                                                |                       |                                                                                                    |
|              | Agendamento Online 2015 (Carga Horária: 2 horas)                   |                                             |                   |                                                                                                    | 0%                    | <ul> <li>Image: State of the state of the state of t</li></ul> |
|              | Atualização em Dengue, Chikungunya e Zika (Carga Horária: 4 horas) |                                             |                   |                                                                                                    | <b>0</b> %            | ©☆☆☆☆☆<br>Buscar                                                                                                    |
|              | Cessação de Tabagisr                                               | sação de Tabagismo (Carga Horária: 2 horas) |                   |                                                                                                    |                       |                                                                                                    |
|              | Código de Conduta e l                                              | Relacionamento (Carga Horári                | a: 1 hora)        |                                                                                                    | • 0%                  | BIBLIOTECA                                                                                                    |

W

Ai

**0** 

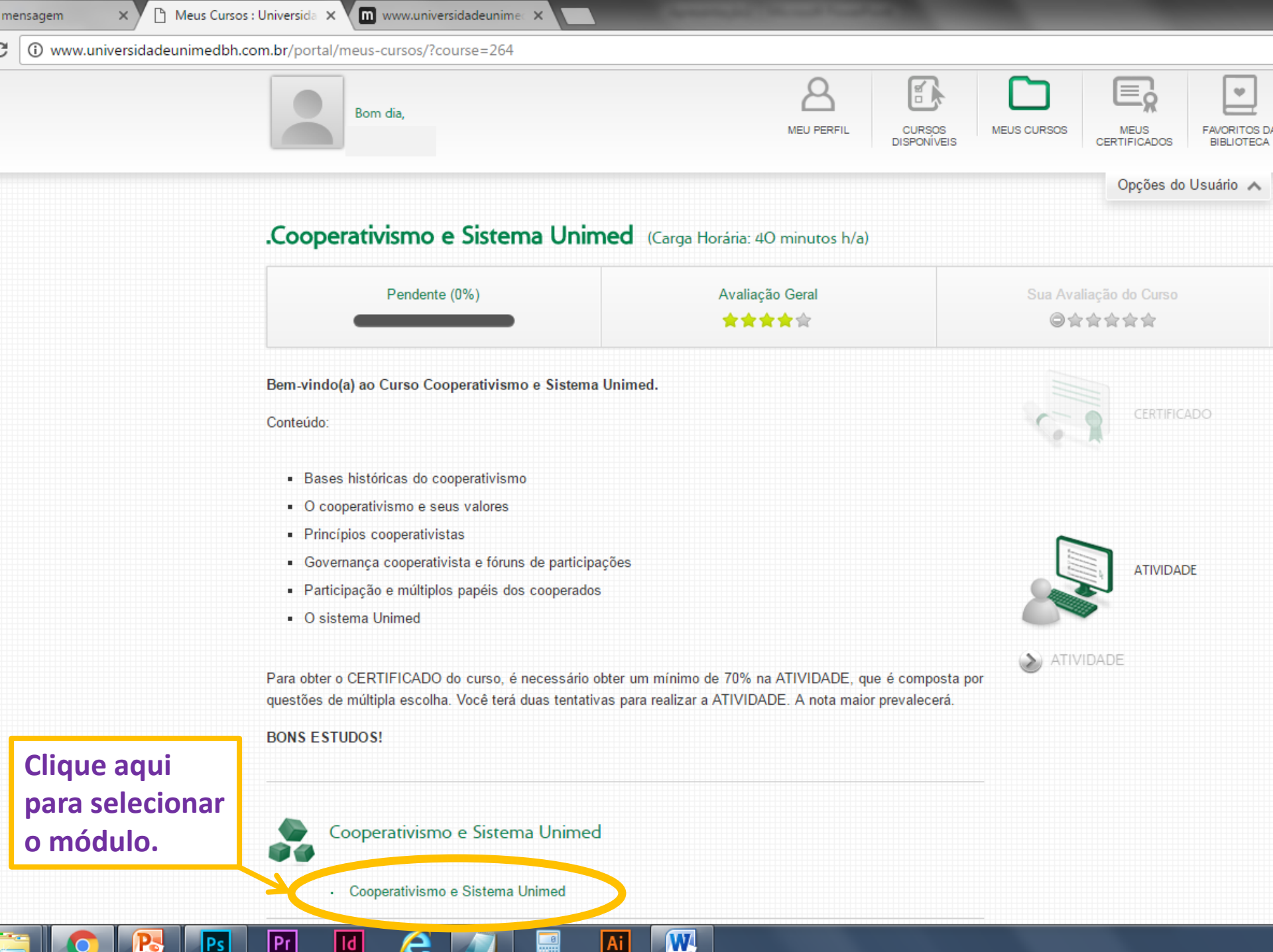

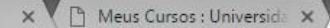

🔟 www.universidadeunime 🗙

vw.universidadeunimedbh.com.br/ead/mod/scorm/player.php?a=147&currentorg=cosiu1\_20151119&scoid=817&display=popup

## O curso abrirá em uma nova aba do navegador.

## seja bem-vindo ao curso Cooperativismo e Sistema Unimed!

Iniciar

📀 🔁 🖻 🖬 🙆 🏉 🔝

PT 🔺 🔤

🖰 Meus Cursos : Universida 🗙 🥅 www.universidadeunin 🖌 🗙 🚺

ladeunimedbh.com.br/ead/mod/scorm/player.php?a=20&currentorg=ftd\_sistflu&scoid=847&display=popup

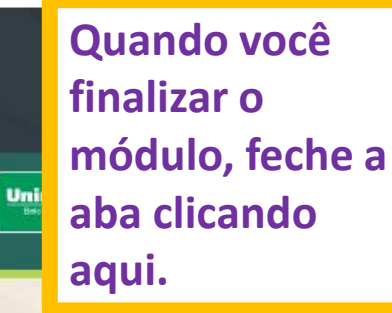

Gestão dos Nossos Recursos

 $\equiv$ 

[11/11]

## **PARABÉNS!**

Você concluiu o Módulo I do curso Gestão dos Nossos Recursos!

Continue no curso e saiba mais sobre o tema.

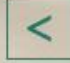

С

Course = 264

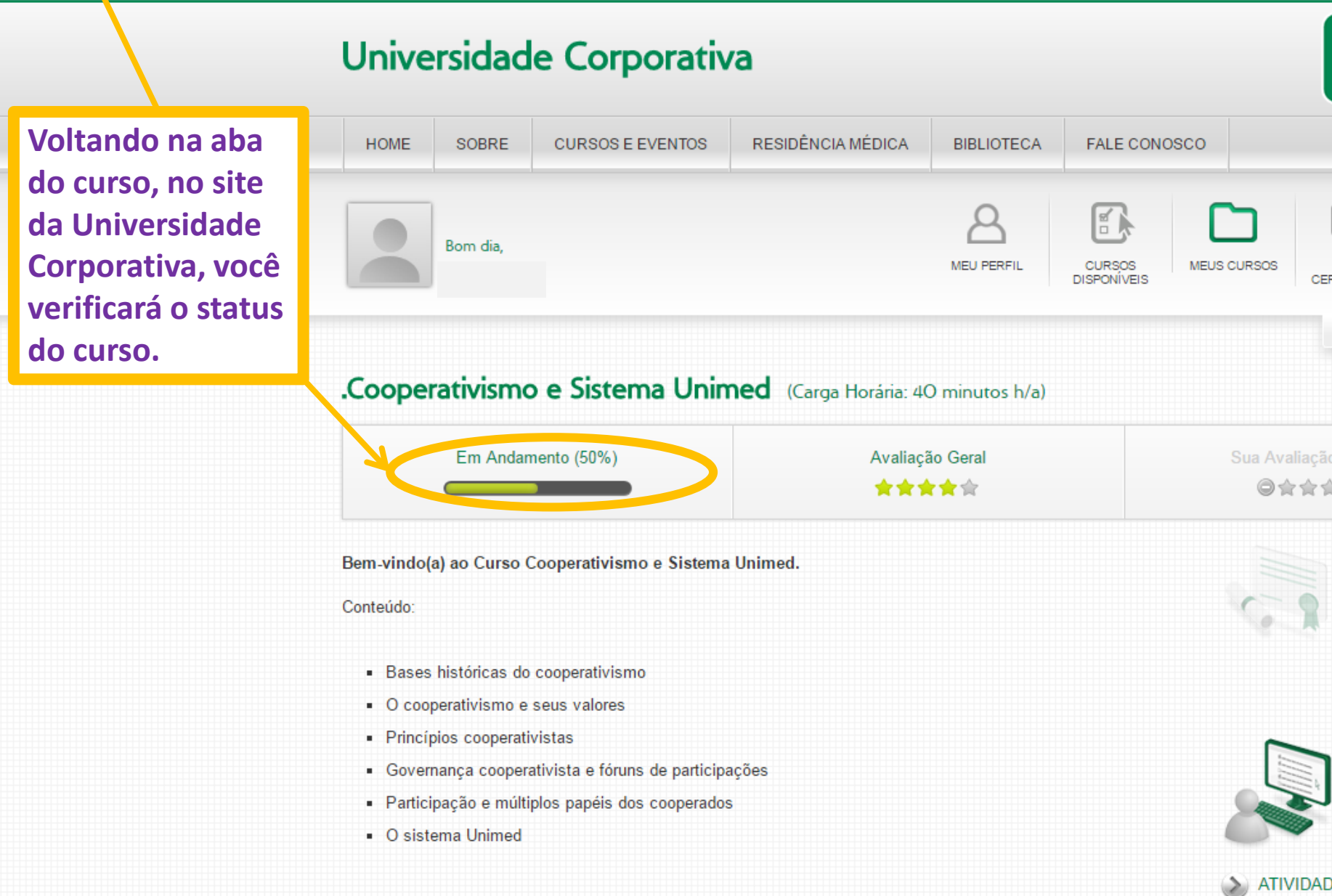

Para obter o CERTIFICADO do curso, é necessário obter um mínimo de 70% na ATIVIDADE, que é composta por questões de múltipla escolha. Você terá duas tentativas para realizar a ATIVIDADE. A nota maior prevalecerá.

TENTATIVA

TENTATIVA

## ersidadeunimedbh.com.br/portal/meus-cursos/?course=264&modal=1&scormid=147

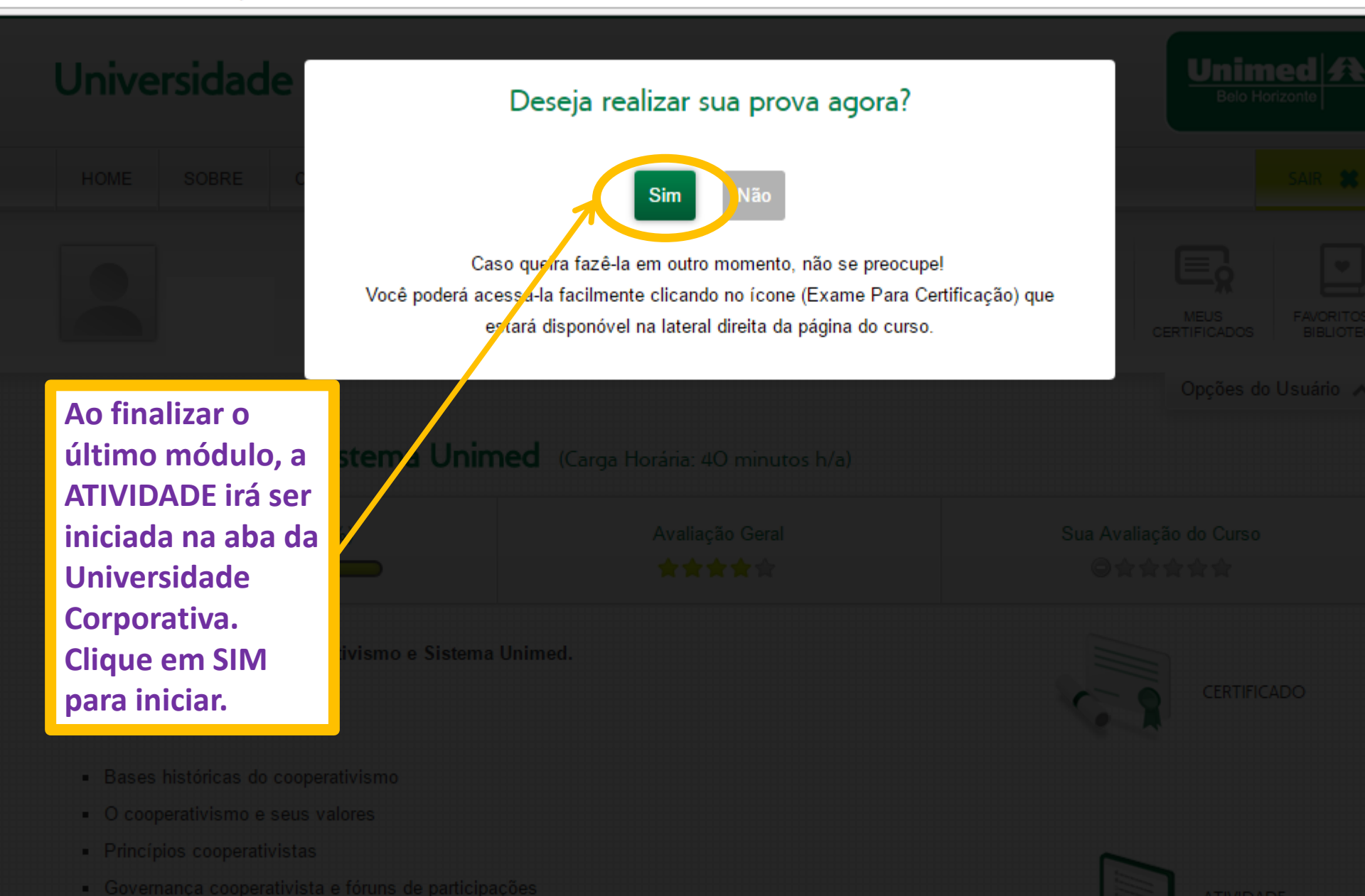

Pr

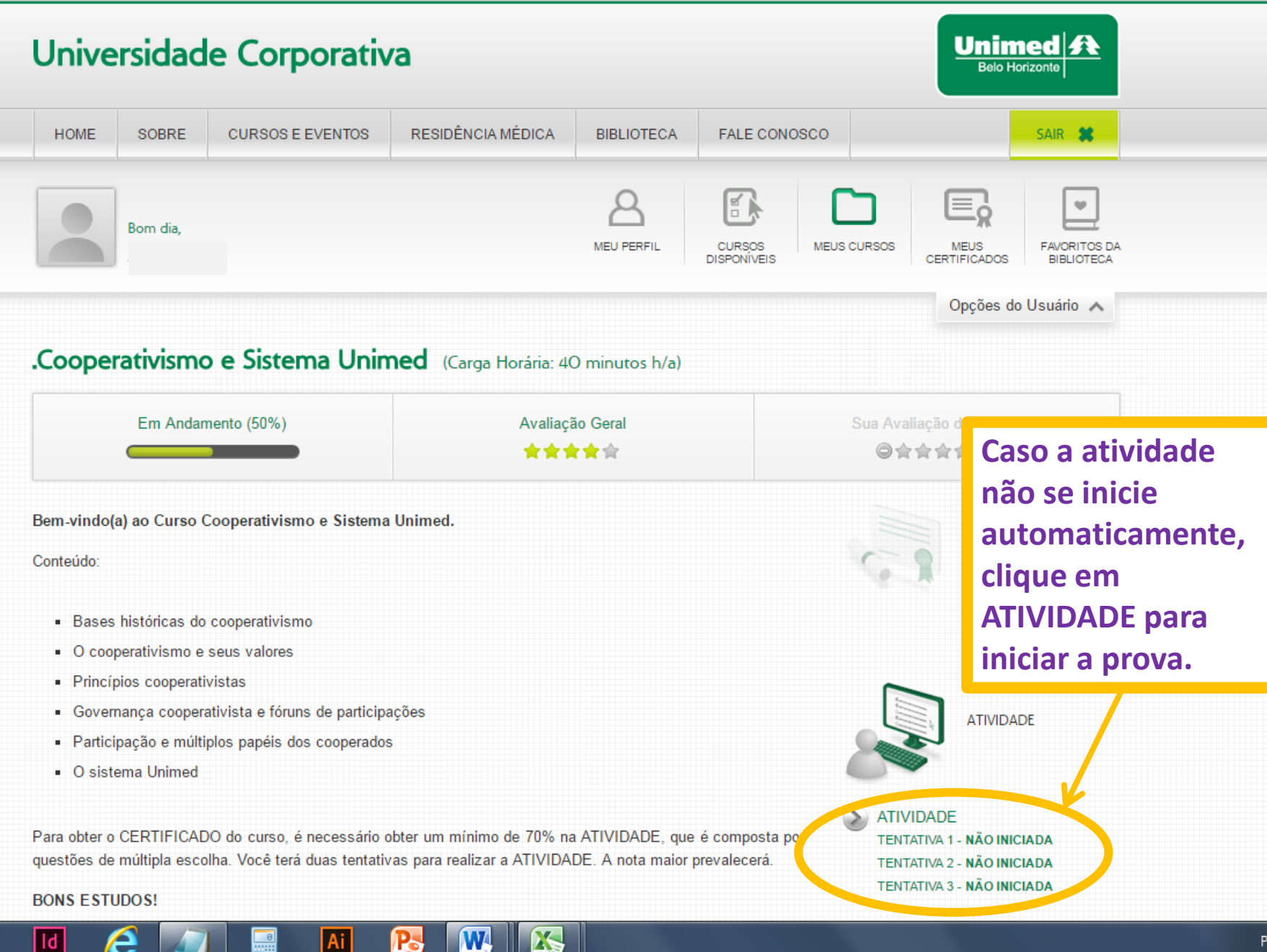

om.br/portal/meus-cursos/?course=284&modal=1&scormid=160

| Universidade Corporativa                                                                                                    |                                                                      |                                                             |                                                      |                                                                                        |  |  |  |  |  |
|----------------------------------------------------------------------------------------------------|----------------------------------------------------------------------|-------------------------------------------------------------|------------------------------------------------------|----------------------------------------------------------------------------------------|--|--|--|--|--|
| HOME SOBRE CURSOS E EVENTOS                                                                                                    | RESIDÊNCIA MÉDICA BIE                                                | BLIOTECA FALE CONO                                          | sco                                                  | SAIR 🗱                                                                                 |  |  |  |  |  |
| Boa tarde,                                                                                                    | Met                                                                  | U PERFIL CURSOS<br>DISPONÍVEIS                              | MEUS CURSOS                                          | FAVORITOS DA<br>BIBLIOTECA                                                             |  |  |  |  |  |
| Opções do Usuário A<br>Gestão dos Nossos Recursos (Carga Horária: 30 minutos h/a)                                                                                                |                                                                      |                                                             |                                                      |                                                                                        |  |  |  |  |  |
| Concluídos (100%) Avaliação 🖈 🖈 🖈                                                                                                    |                                                                      | ral                                                         | Sua Avaliação do Curso<br>⊜★★★★★                     | liação do Curso<br>Y★★★★                                                               |  |  |  |  |  |
| Neste treinamento você conhecerá a Gestão dos Recurs<br>cooperativa, pode atuar para um bom gerenciamento dest<br>Conteúdo:                                                      | sos da Unimed-BH e como você,<br>les recursos, trazendo benefícios p | médico cooperado e dono da<br>ara você e toda a cooperativa | CERTIFICAE                                           | 10                                                                                     |  |  |  |  |  |
| <ul> <li>Mercado de Saúde Suplementar</li> <li>Caixa d'água</li> <li>Gestão dos recursos</li> </ul> Para obter o CERTIFICADO do curso, é necessário obter o completiva do curso. | um mínimo de 70% na ATIVIDADE,                                       | , que é composta por questõe:                               | ATIVIDADE                                            | Obtendo a partir de<br>70% de acerto, o<br>Certificado ficará<br>disponível para você. |  |  |  |  |  |
| de múltipla escolha. Você terá duas tentativas para realiza<br>BONS ESTUDOS!                                                                                                    | r a ATIVIDADE. A nota maior preva                                    | alecerá.                                                    | TENTATIVA 1 - 0,00 (80%)<br>TENTATIVA 2 - NÃO INICIA | DA                                                                                     |  |  |  |  |  |

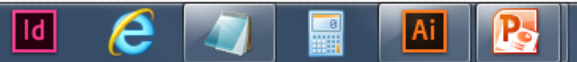

C

Seguro | https://drive.google.com/file/d/08-p\_QqUahf6tbTZKSndXcF9HMVE/view

Tutorial para acesso aos Cursos.pdf

Para sair do tutorial, clique em VOLTAR.

De

Pr

Ld.

6

Ai

D

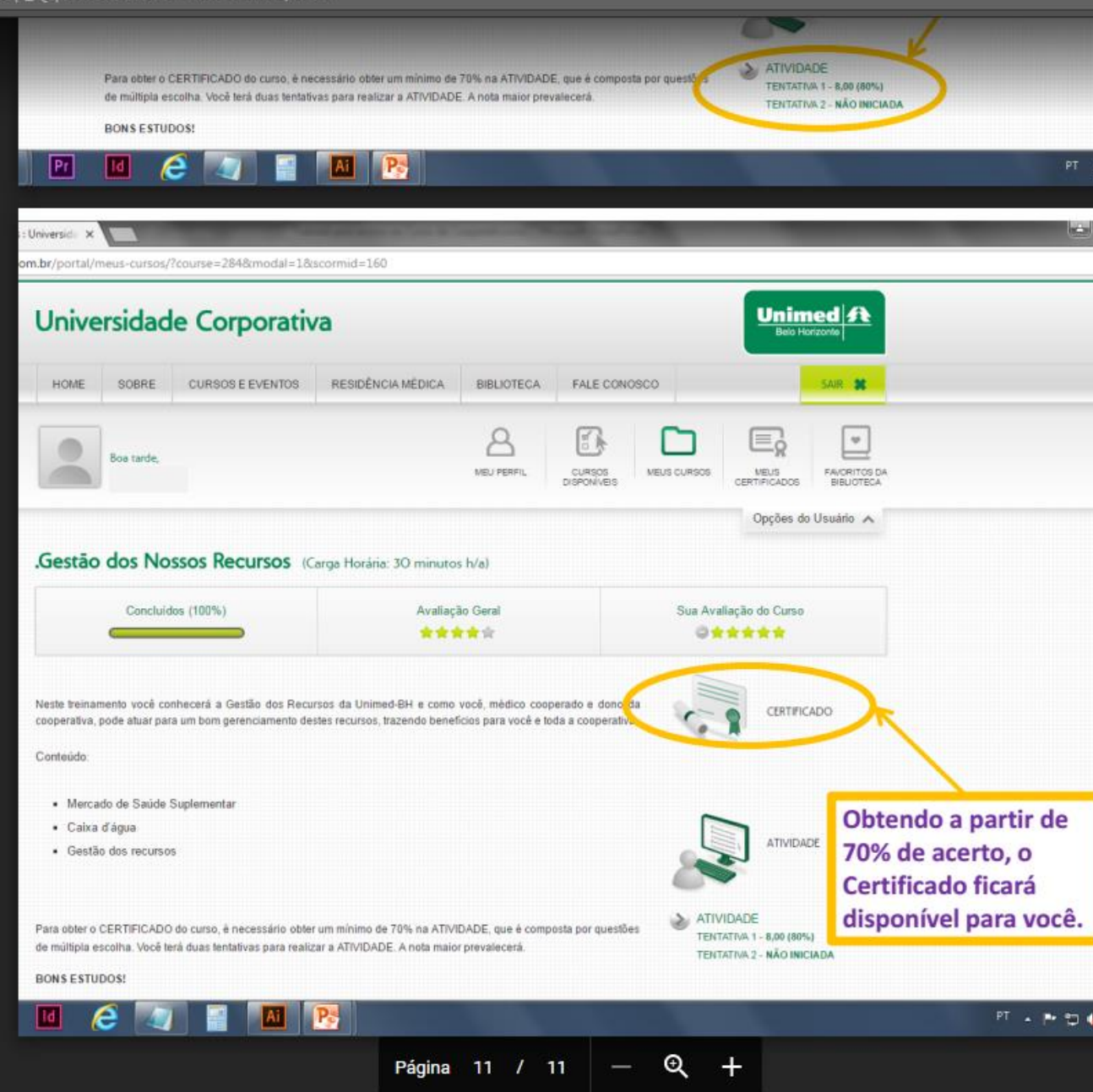